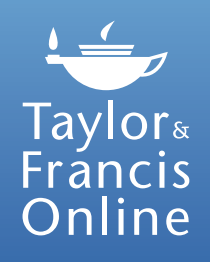

# Taylor & Francis Online: A User Guide

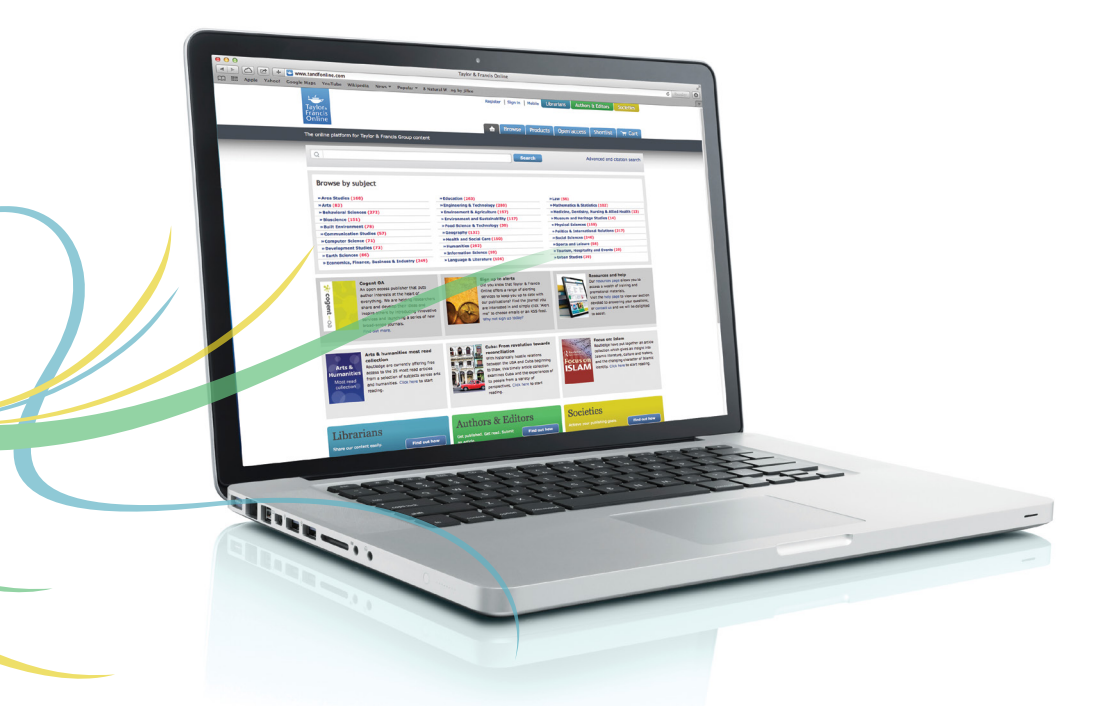

#### www.tandfonline.com

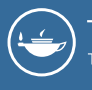

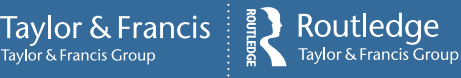

### Welcome

Start exploring great academic research with Taylor & Francis Online.

The platform has:

- A clean, intuitive user interface
- Enhanced discoverability
- Easy-to-use search and browse functionalities
- More than 2,000 journals available

## **Getting Started**

#### **Register and Sign in**

The first time you use Taylor & Francis Online, you will need to register. Click on 'Register' at the top of the page and enter your details.

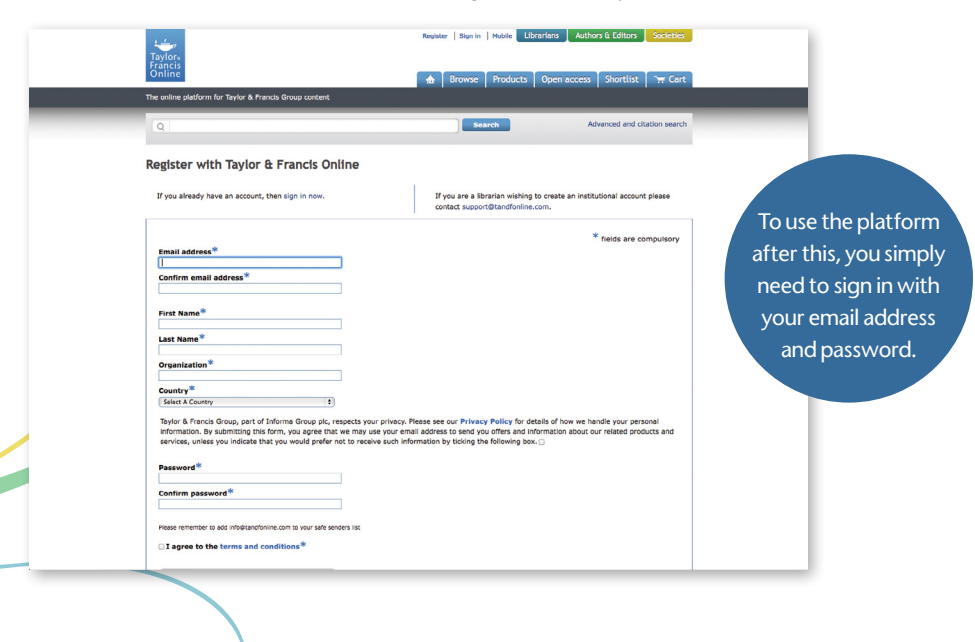

#### **Browse Content**

To browse journals by subject, select the 'Browse' tab at the top of the homepage or click on your area of interest. From here, you can browse journals, reference works and databases.

| 1.4                                             |         | Register   Sign in   Mobile                                                 | s Authors &    | Editors | s Societies     |
|-------------------------------------------------|---------|-----------------------------------------------------------------------------|----------------|---------|-----------------|
| Taylor-<br>Francis                              |         |                                                                             |                |         |                 |
| Online                                          |         | 💧 Browse Products Ope                                                       | m access 🛛 St  | ortlis  | t 🖙 Cart        |
| The online platform for Taylor & Francis Group  | content |                                                                             |                |         |                 |
|                                                 | _       |                                                                             |                | -       |                 |
| Q                                               |         | Search                                                                      | Advanc         | ed and  | citation search |
|                                                 |         |                                                                             |                |         |                 |
| Home > Browse                                   | -       |                                                                             |                |         |                 |
| Publications by Subject                         |         | All Publications                                                            |                |         |                 |
| All Publications (2155)                         |         | Showing 1-20 of 2155                                                        |                |         |                 |
| Journala(2107)                                  |         | ALL ABCDEFGHIJKLMNOP                                                        | QRSTU          | vIwI    | x y z           |
| Reference Works(45)                             |         |                                                                             |                |         |                 |
| Catabases (3)                                   |         | Select All   Sign up for alerts   Add to shortlist                          |                |         | 1 2 3 Next      |
| + Area Studies (168)                            | News    |                                                                             |                |         |                 |
| + Arts (83)                                     | News    | The AAG Review of books                                                     | Arms & Scope   |         | Journal         |
| Behavioral Bulences (272)                       | News    | The Academy of Management Annals                                            | Aims & Scope   |         | Increal         |
| + Bioscience (151)                              | News    |                                                                             |                |         |                 |
| - Built Environment (78)                        | News    | Accountability in Research: Policies and Quality Assurance                  | Aims 8. Scope  |         | Zournal         |
| + Communication Studies (67)                    | News    |                                                                             |                |         |                 |
| + Computer Science (71)                         | News    | Accounting and Dusiness Research                                            | Aims & Scope   |         | Journal         |
| + Development Studies (73)                      | News    |                                                                             |                |         |                 |
| + Earth Sciences (55)                           | News    | <ul> <li>Accounting Education: an international journal</li> </ul>          | Aims & Scope   |         | Journal         |
| + Economics, Pinance, Business & Industry (245) | News    | Accession History Bouley                                                    | Aller & Sound  |         |                 |
| + Education (253)                               | News    |                                                                             | Acres & people |         | Journal         |
| + Engineering & Technology (200)                | News    | Accounting in Europe                                                        | Aims & Scope   |         | Journal         |
| + Environment & Apriculture (197)               | News    |                                                                             |                |         |                 |
| + Environment and Sustainability (117)          | News    | Acta Agriculturae Scandinavica, Section A – Animal Science                  | Aims & Scope   |         | Journal         |
| + Pood Science & Technology (20)                | News    |                                                                             |                |         |                 |
| + Geography (132)                               | News    | Acta Agriculturae Scantinavica, Section B – Sail & Plant Science            | Aims & Scope   |         | Journal         |
| + Health and Social Care (150)                  | News    |                                                                             |                | -       |                 |
| + Humanities (292)                              | News    | <ul> <li>Acta bareara: A moreix Journal of Circumpolal Societies</li> </ul> | Arms & Scope   |         | Journal         |
| + Information Science (59)                      | News    | Acta Botanica Gallica: Botany Letters                                       | Alms & Sense   |         | Journal         |
| + Language & Literature (106)                   | News    |                                                                             |                |         |                 |

#### Search and Advanced Search

The search bar at the top of the homepage allows you to speedily search the entire site.

The advanced search feature enables you to refine your search by citation, author, publication date and more. You can also save searches and view your search history.

| The online platform for Taylor & Fran                                  | icis Group content              | and browse moduces open access shortest and                                                                                                    |
|------------------------------------------------------------------------|---------------------------------|----------------------------------------------------------------------------------------------------|
| Advanced and citation s                                                | earch                           |                                                                                                    |
| <ul> <li>Journal and Reference</li> </ul>                              | e works                         |                                                                                                    |
| Search Criteria                                                        |                                 | Citation Search                                                                                                    |
| Journal Reference w     All Conternt Only conter     Search Everything | ons<br>nt I have full access to | Journal Title Letter Text Volume Letter Text Enter Text Enter Text Enter Text Enter Text Start page                                                                                                    |
| Enter Text                                                             | AND :                           |                                                                                                    |
| Enter Text                                                             | AND 1                           | Publication Date                                                                                                    |
| Publication Title                                                      |                                 | Al Dates                                                                                                    |
| Enter Text                                                             | AND :                           | Last Week Last 3 Months Last 6 Months Last Year                                                                                                    |
| Author                                                                 |                                 | O From: Day 8 Month 8 Year 8 To: Day 8 Month 8 Year 8                                                                                                    |
| Enter Text                                                             | AND :                           | Filter by Imprint                                                                                                    |
| ISSN / DOI                                                             | (111)                           |                                                                                                    |
| Abstract                                                               | AND 1                           | State of the second second sec |
| Enter Text                                                             | AND 0                           | Taylor & Francis Routledge                                                                                                    |
| Keywords                                                               |                                 | Subject Area                                                                                                    |
| Enter Text                                                             |                                 |                                                                                                    |
|                                                                        |                                 | AI SUDJEEL AFEED                                                                                                    |
|                                                                        |                                 | Modify search area criteria                                                                                                    |

### **Explore the Platform's Features**

Taylor & Francis Group is dedicated to ensuring we meet your needs by continuously improving the Taylor & Francis Online platform.

Many key features are available when visiting a journal's homepage or an article page.

#### Share and Recommend Content

You have the option to share links via social media, recommend to a friend or librarian and add to shortlist, which adds the journal or article to a list of favorites. Within the journal or article page, select the icon that you wish to use.

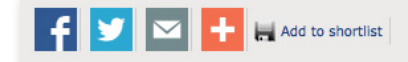

Recommend to: 🎥 A friend 🖓 A librarian

#### 🛚 A friend 🏻 🍣 A librarian

Add to shortlist

Download citation

Choose an action -

#### **Download Citations**

You also have the option to download citations. These can then be imported by citation management software including EndNote, ProCite, RefWorks and Reference Manager.

#### Sign up for Alerts

Sign up for new issue alerts using the 'Alert me' button on journal homepages and article pages. You can choose to subscribe to email alerts and RSS feeds.

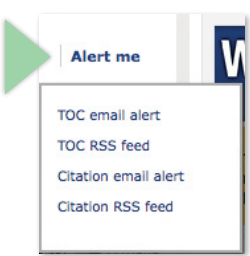

#### Select Language V

#### Google Translate

The 'Google Translate' button is another key feature of the site, enabling you to explore articles in your chosen language. Select the relevant language from the dropdown list on article pages.

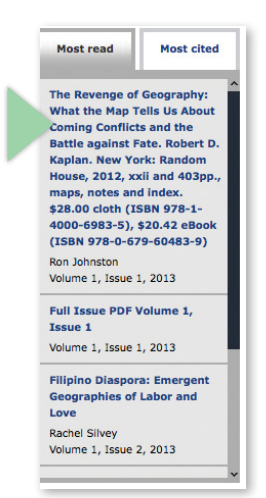

#### **Find Related Articles**

Most read and most cited articles are available to view on the right hand side of any journal homepage or article page. This helps you to find popular articles that may be of interest to you.

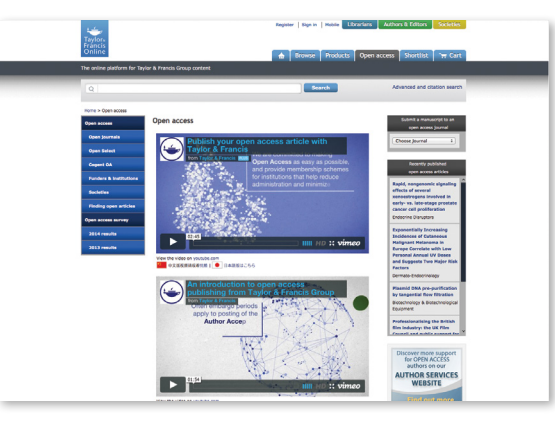

#### **Open Access**

Taylor & Francis Online has a dedicated open access tab, found at the top of the site. This page features videos on open access and highlights recently published OA articles for you to enjoy.

#### Altmetrics

For all articles published after January 2012, Altmetric data is viewable within each journal's table of contents, on individual article pages, and for all authors within their *My Authored Works account*. Simply click on the Altmetric badge and see how people are engaging with research articles through mentions in newspapers, magazines, blogs, social media, policy documents, and post-publication peer review sites.

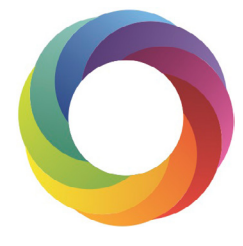

#### CrossMark

CrossMark, developed by CrossRef, is designed to help you quickly determine whether the document you're viewing is the most recent version, and whether it's the publisher-maintained copy. By applying CrossMark to our articles, Taylor & Francis is committing to maintain the content we publish and to alert readers to changes if and when they occur.

Simply click on the CrossMark logo on the article pages to get updates and verify authenticity.

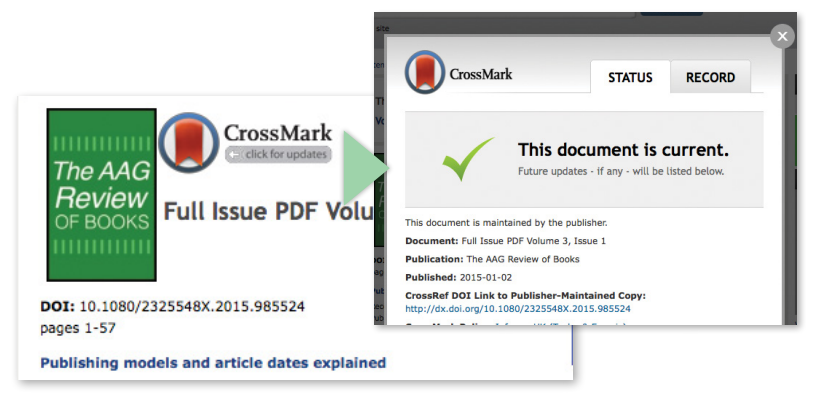

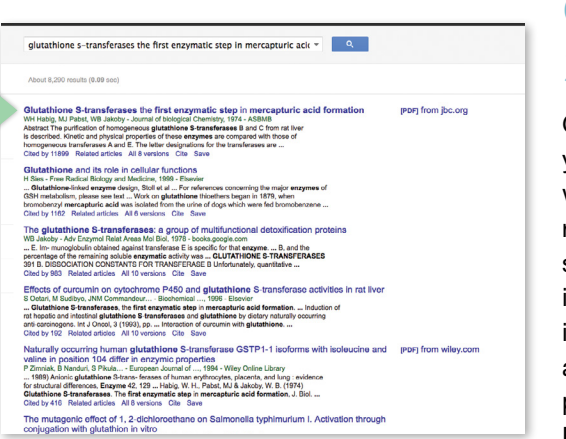

#### Google Subscriber Links

Google Subscriber Links allow you to see in Google results whether you have access to a returned article, either through subscription access using your institution's IP range, or because it is open access or freely available. A direct access link is provided, straight onto Taylor & Francis Online.

You have free access to this article via toll free linking Preview View full text Download full text

### **Toll-free Linking**

Access options

Toll-free Linking gives you free access to Taylor & Francis journal articles that are referenced by articles published in the Taylor & Francis journals that you subscribe to. It also applies to all of our open access journals and all articles published open access under the open select model.

#### DataCite Linking

Authors are increasingly opting to submit their supporting data to a repository. and in many cases they're required to do so as a condition of their funding. We've now made that data more accessible through bi-directional linking that takes users from the article to the related data and back again.

The DataCite link has been added to article abstracts. Where an author has deposited data to a repository supported by DataCite, a link to the data will appear under the article abstract, and where an author has deposited data to multiple repositories, links to all repositories will appear in a pop-up.

| Citing Articles    |                   |  |  |  |  |  |
|--------------------|-------------------|--|--|--|--|--|
| CrossRef (3)       | cross ref         |  |  |  |  |  |
| Web of Science (2) | Web of<br>Science |  |  |  |  |  |
| Scopus (4)         | Scopus            |  |  |  |  |  |

#### Additional **Citation Source**

To more accurately reflect the true number of citations an article has received, figures from the Web of Science® and Scopus are now displayed on Taylor & Francis Online,

alongside the existing CrossRef citation counts. Article citation count can differ between Web of Science<sup>®</sup>, CrossRef and Scopus.

When a citation count is available from the sources, it will display next to the article with the source identified on both table of contents pages and on article pages. Citation sources will not appear if it is 0.

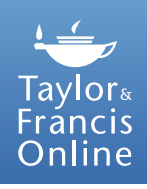

### Taylor & Francis Online Mobile

()N

THF

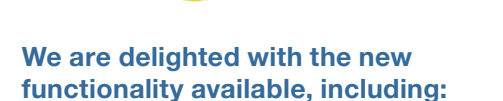

- Optimized interface for browsing, searching and reading
- Access your institution's holdings off campus by pairing your device

KNOWLEDGE

- Browse open access journals
- Personalize your homepage
- Create your own favorites list
- Save articles directly to your device to access them offline
- View full size figures and images
- Share articles via email or social networks

Taylor & Francis Online Mobile is available on iPhone, Android, BlackBerry and tablets including iPad.

MOVE

More information can be found at: www.tandfonline.com/page/help/mobile

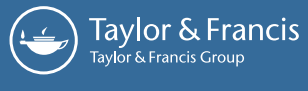

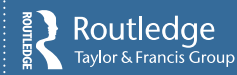